## Step 2 Set up the MQTT connector for devices, points and references

Let's configure Niagara as a MQTT client and start sending your first messages over MQTT.

## Set up the connector

1. Open the palette btibMqttConnector and drag & drop the MqttConnector component inside Services > BtibService > External Connectors > Realtime Connector

| <ul> <li>External Connectors</li> <li>Time Series Connector</li> <li>Realtime Connector</li> <li>M MqttConnector</li> </ul> | NqttConnect (M)<br>MqttConnector<br>FaultCause |
|----------------------------------------------------------------------------------------------------|------------------------------------------------|
| <ul> <li>The PlatformServices</li> <li>Drivers</li> <li>Apps</li> </ul>                                                     |                                                |
| • Palette                                                                                                    |                                                |
| btibMqttConnector                                                                                                    |                                                |
| MqttConnector                                                                                                    |                                                |
| • O Extensions                                                                                                    |                                                |

2. Double click on the connector and fill all the information of the server

| Property Sheet                                                                                                    |                                                                                                    |
|----------------------------------------------------------------------------------------------------|----------------------------------------------------------------------------------------------------|
| MqttConnector (Mqtt Connector)                                                                                                    |                                                                                                    |
| Log Ext                                                                                                    | System Log Ext                                                                                                    |
| 🗎 Status                                                                                                    | {ok}                                                                                                    |
| 📔 Fault Cause                                                                                                    |                                                                                                    |
| Enabled                                                                                                    | 🔵 true 🔽                                                                                                    |
| 📔 Last Attempt                                                                                                    | 20-Oct-2020 03:49 PM CEST                                                                                                    |
| 📔 Last Success                                                                                                    | 20-Oct-2020 03:49 PM CEST                                                                                                    |
| 📔 Last Failure                                                                                                    | 21-Sep-2020 12:31 PM CEST                                                                                                    |
| 📔 Use Data Retention                                                                                                    | 🛑 false 🔽                                                                                                    |
| Data Retention Duration                                                                                                    | +00072h 00m 00s                                                                                                    |
| Data Send Retry Duration                                                                                                    | +00000h 01m 00s                                                                                                    |
| 📔 Messages Thread Pool Size                                                                                                    | 5                                                                                                    |
|                                                                                                    |                                                                                                    |
| Advanced Config                                                                                                    | Advanced Config                                                                                                    |
| <ul> <li>         Øf Advanced Config     </li> <li>         Mqtt Host     </li> </ul>                                                                                                    | localhost                                                                                                    |
| Gr Advanced Config     Mqtt Host     Port                                                                                                    | localhost 1883                                                                                                    |
| G     G     Advanced Config     Mqtt Host     Port     Ssl                                                                                                    | Advanced Config localhost 1883 false                                                                                                    |
|                                                                                                    | Advanced Config<br>localhost<br>1883<br>false v<br>/devices/\${deviceId}/events                                                                                                    |
|                                                                                                    | Advanced Config<br>localhost<br>1883<br>false v<br>/devices/\${deviceId}/events<br>/devices/\${deviceId}/state                                                                                                    |
| <ul> <li>Image: Advanced Config</li> <li>Image: Mqtt Host</li> <li>Image: Port</li> <li>Image: Ssl</li> <li>Image: Devices Message Topic Format</li> <li>Image: Devices State Topic Format</li> <li>Image: Devices Service Topic Format</li> </ul>                                                                                                    | Advanced Config<br>localhost<br>1883<br>false<br>/devices/\${deviceId}/events<br>/devices/\${deviceId}/state<br>/devices/\${deviceId}/service                                                                                                    |
| <ul> <li>Image: Advanced Config</li> <li>Image: Mqtt Host</li> <li>Image: Port</li> <li>Image: Ssl</li> <li>Image: Devices Message Topic Format</li> <li>Image: Devices State Topic Format</li> <li>Image: Devices Subscription Topic Format</li> <li>Image: Devices Subscription Topic Format</li> </ul>                                                    | Advanced Config<br>localhost<br>1883<br>false<br>/devices/\${deviceId}/events<br>/devices/\${deviceId}/state<br>/devices/\${deviceId}/service<br>/devices/\${deviceId}/command/#                                                                                |
| <ul> <li>Image: Advanced Config</li> <li>Image: Mqtt Host</li> <li>Image: Port</li> <li>Image: Ssl</li> <li>Image: Devices Message Topic Format</li> <li>Image: Devices State Topic Format</li> <li>Image: Devices Subscription Topic Format</li> <li>Image: Devices Subscription Topic Format</li> <li>Image: Client Id Format</li> </ul>                   | Advanced Config<br>localhost<br>1883<br>false<br>/devices/\${deviceId}/events<br>/devices/\${deviceId}/state<br>/devices/\${deviceId}/service<br>/devices/\${deviceId}/service<br>/devices/\${deviceId}/service                                                 |
| <ul> <li>Advanced Config</li> <li>Mqtt Host</li> <li>Port</li> <li>Ssl</li> <li>Devices Message Topic Format</li> <li>Devices State Topic Format</li> <li>Devices Service Topic Format</li> <li>Devices Subscription Topic Format</li> <li>Client Id Format</li> <li>Service Topic Update Delay</li> </ul>                                                   | Advanced Config<br>localhost<br>1883<br>false<br>/devices/\${deviceId}/events<br>/devices/\${deviceId}/state<br>/devices/\${deviceId}/service<br>/devices/\${deviceId}/command/#<br>\${deviceId}<br>1000                                                        |
| <ul> <li>Advanced Config</li> <li>Mqtt Host</li> <li>Port</li> <li>Ssl</li> <li>Devices Message Topic Format</li> <li>Devices State Topic Format</li> <li>Devices Subscription Topic Format</li> <li>Client Id Format</li> <li>Service Topic Update Delay</li> <li>Authentication Schemes</li> </ul>                                                         | Advanced Config<br>localhost<br>1883<br>fals<br>/devices/\${deviceId}/events<br>/devices/\${deviceId}/state<br>/devices/\${deviceId}/service<br>/devices/\${deviceId}/command/#<br>\${deviceId}<br>1000<br>Authentication Schemes Container                     |
| <ul> <li>Advanced Config</li> <li>Mqtt Host</li> <li>Port</li> <li>Ssl</li> <li>Devices Message Topic Format</li> <li>Devices State Topic Format</li> <li>Devices Service Topic Format</li> <li>Devices Subscription Topic Format</li> <li>Client Id Format</li> <li>Service Topic Update Delay</li> <li>Authentication Schemes</li> <li>FlexSASA</li> </ul> | Advanced Config<br>localhost<br>1883<br>false<br>/devices/\${deviceId}/events<br>/devices/\${deviceId}/state<br>/devices/\${deviceId}/service<br>/devices/\${deviceId}/command/#<br>\${deviceId}<br>1000<br>Authentication Schemes Container<br>Flex Pane Agent |

Set up a Device

1. From the btibMqttConnector palette, drag and drop the MqttDeviceExt to a device or anything that represents a group of points (it might be a Node, a folder etc.)

| Tuning Policies         |
|-------------------------|
| 🔻 🚔 AHU_01              |
| Alarm Source Info       |
| Points                  |
| Virtual                 |
| Alarms                  |
| Schedules               |
| Trend Logs              |
| Config                  |
| InfoSource              |
| (M) MqttDeviceExt       |
| AHU 02                  |
| AHU 03                  |
| ConNetwork              |
| . 🛆                     |
| Palette                 |
| 🖿 🕱 🖻 btibMqttConnector |
| Connector               |
| Connectors              |
| Extensions              |
| MqttDeviceExt           |
| MqttPointExt            |
| Mil MattReferenceExt    |
|                         |

a. If you have only one connector the extension will pick it up automatically.

| Property Sheet    |                 |   |  |
|-------------------|-----------------|---|--|
| MqttDeviceExt (Mo | qtt Device Ext) |   |  |
| 📄 Status          | {ok}            |   |  |
| Fault Cause 👔     |                 |   |  |
| 🗎 Enabled         | 🔵 true 🗸        |   |  |
| Connector         | MqttConnector   | • |  |

b. if you have multiple connectors, select the one in the list and hit save

| Property Sheet    |                 |
|-------------------|-----------------|
| MqttDeviceExt (Mo | tt Device Ext)  |
| 🗎 Status          | {ok}            |
| Fault Cause 👔     |                 |
| 🗎 Enabled         | 🔵 true 🔽        |
| Connector         | M MqttConnector |
|                   | M MattConnector |
|                   | MqttConnector1  |

1. From the btibMqttConnector palette, drag and drop the MqttPointExt to a point.

| In In Ing Policies         |
|----------------------------|
| ▼ ▲ AHU_01                 |
| Alarm Source Info          |
| <ul> <li>Points</li> </ul> |
| 🔻 🔃 Setpoint               |
| Proxy Ext                  |
| InfoSource                 |
| NumericInterval            |
| MqttPointExt               |
| Return fan command         |
| N Discharge Air Pressure   |
| B Global status            |
| B Running State            |
| Virtual                    |
| · • ·                      |
| Palette                    |
| 🗙 🔊 🗋 btibMqttConnector    |
| O constant                 |
| Connectors                 |
| C Extensions               |
| MqttDeviceExt              |
| M MqttPointExt             |
| MqttReferenceExt           |

2. Edit the device query to point to your device which contains the Device Extension. By default, the extension will look for the parent device but you can change it to use any other component that contains a MqttDevice extension.

| Property Sheet                  |                                                    |   |   |
|---------------------------------|----------------------------------------------------|---|---|
| M MqttPointExt (Mqtt Point Ext) |                                                    |   |   |
| Advanced Config                 | Advanced Config                                    |   |   |
| 📔 Status                        | {ok}                                               |   |   |
| 📔 Fault Cause                   |                                                    |   |   |
| 📔 Enabled                       | 🔵 true 🔽                                           |   |   |
| Device Query                    | <pre>slot: neql:traverse n:parentDevice-&gt;</pre> | - | ? |
| 📔 Trigger On Value Change Only  | 🔵 true 🔽                                           |   |   |
| 🏹 Can Write                     | 🔵 true 🔍                                           |   |   |

## Setup a reference

1. From the btibMqttConnector palette, drag and drop the MqttReferenceExt to a point.

| Propagation                    |
|--------------------------------|
| 🔍 🎉 Reference                  |
| 💌 l ReferenceFolder            |
| Ticket1                        |
| MqttReferenceExt               |
| PlatformServices               |
| <ul> <li>Orivers</li> </ul>    |
| NiagaraNetwork                 |
|                                |
|                                |
| 🖿 🗶 🖄 ibibMqttConnector        |
| Connectors                     |
| <ul> <li>Extensions</li> </ul> |
| MqttDeviceExt                  |
| MqttPointExt                   |
| MqttReferenceExt               |
| Statistics                     |

2. Edit the device query to point to your device which contains the Device Extension.

| Property Sheet   |                                                        |
|------------------|--------------------------------------------------------|
| MqttReferenceExt | (Mqtt Reference Ext)                                   |
| 📔 Status         | {ok}                                                   |
| Fault Cause      |                                                        |
| Enabled          | 🔵 true 🔽                                               |
| Device Query     | <pre>station: slot:/Drivers/BacnetNetwork/AHU_01</pre> |

## Next step

Step 3 Send messages to MQTT broker from Niagara